## iReady Log In Step by step

| Step 1                                      | The website looks like this                                                                                                    |            |  |  |  |
|---------------------------------------------|----------------------------------------------------------------------------------------------------|------------|--|--|--|
|                                             | Constructed Calendar TeachHub Q                                                                                                    |            |  |  |  |
| Go to the T <b>eachHub</b> website. You can | Home   Learning   Digital Learning   Applications and Platforms   TeachHub                                                                         |            |  |  |  |
| find this by typing in this address or      | TeachHub                                                                                                    |            |  |  |  |
| googling teachhub                           |                                                                                                    | Related I  |  |  |  |
| https://www.schools.nyc.gov/learnin         |                                                                                                    | TeachHub   |  |  |  |
| g/digital-learning/applications-and-        |                                                                                                    | One Accou  |  |  |  |
| platforms/teachhub                          |                                                                                                    | New York   |  |  |  |
|                                             |                                                                                                    | MySchool   |  |  |  |
|                                             |                                                                                                    | SupportHu  |  |  |  |
|                                             |                                                                                                    | Google Cla |  |  |  |
|                                             | Toroble P2                                                                                                    | Microsoft  |  |  |  |
|                                             | reachtub L                                                                                                    | Parent U   |  |  |  |
|                                             | TeachHub 🖸 is a portal to support students and teachers. The portal provides quick links to essential applications for remote learning, including: | Zoom       |  |  |  |

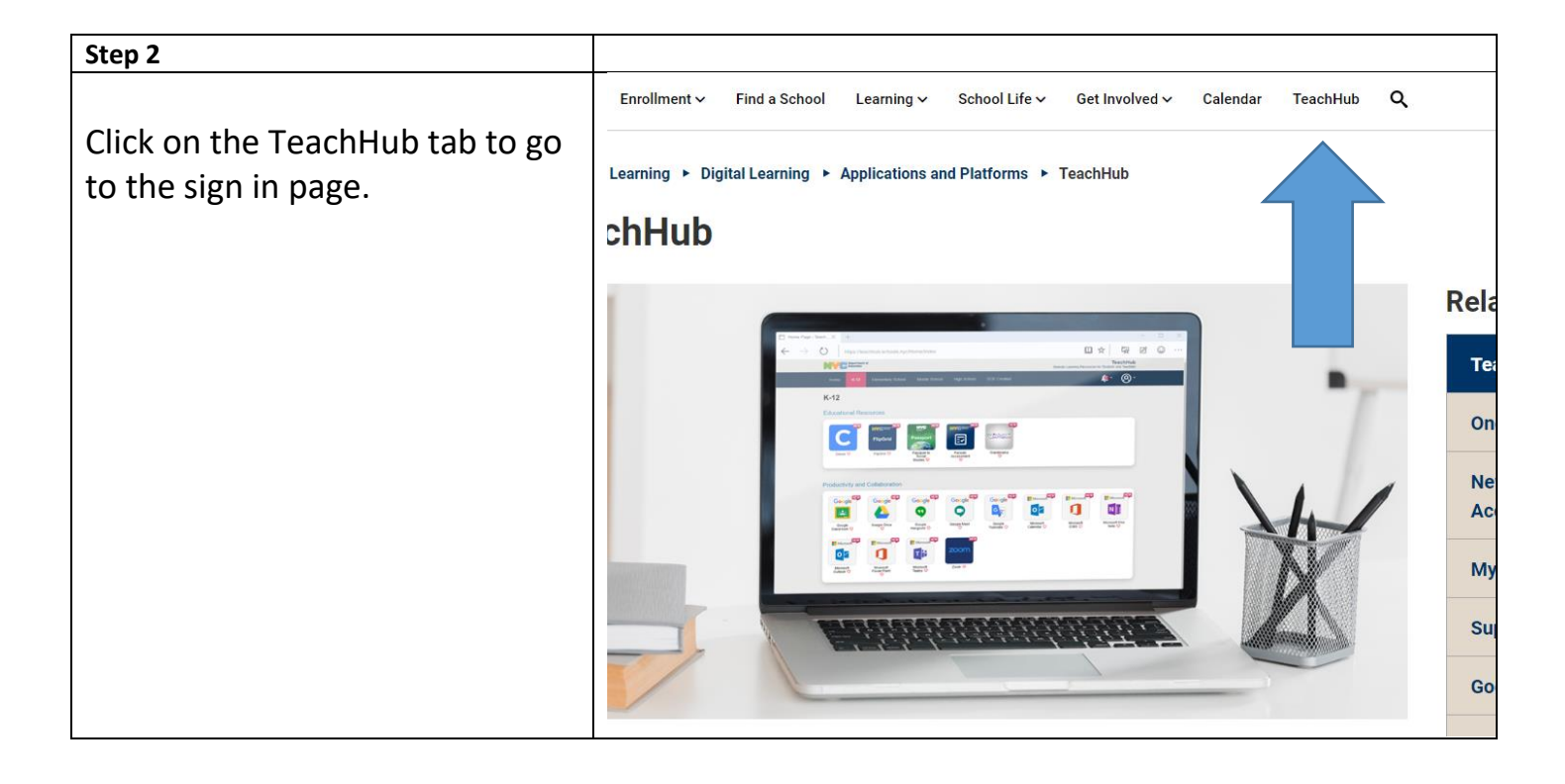

| Step 3                                  |                                                                                       |
|-----------------------------------------|---------------------------------------------------------------------------------------|
| Sign in using <b>nycstudents</b> email. | Department of<br>Education                                                            |
|                                         | Sign In                                                                               |
|                                         | User name / Email                                                                     |
|                                         | User name                                                                             |
|                                         | Password<br>Password                                                                  |
|                                         | Sign In                                                                               |
|                                         | Password & Profile Management           To reset your password and profile management |
|                                         | 6 2022 New York City Department of Education                                          |
|                                         | 1.1186/1.457                                                                          |
|                                         |                                                                                       |
|                                         |                                                                                       |
|                                         |                                                                                       |

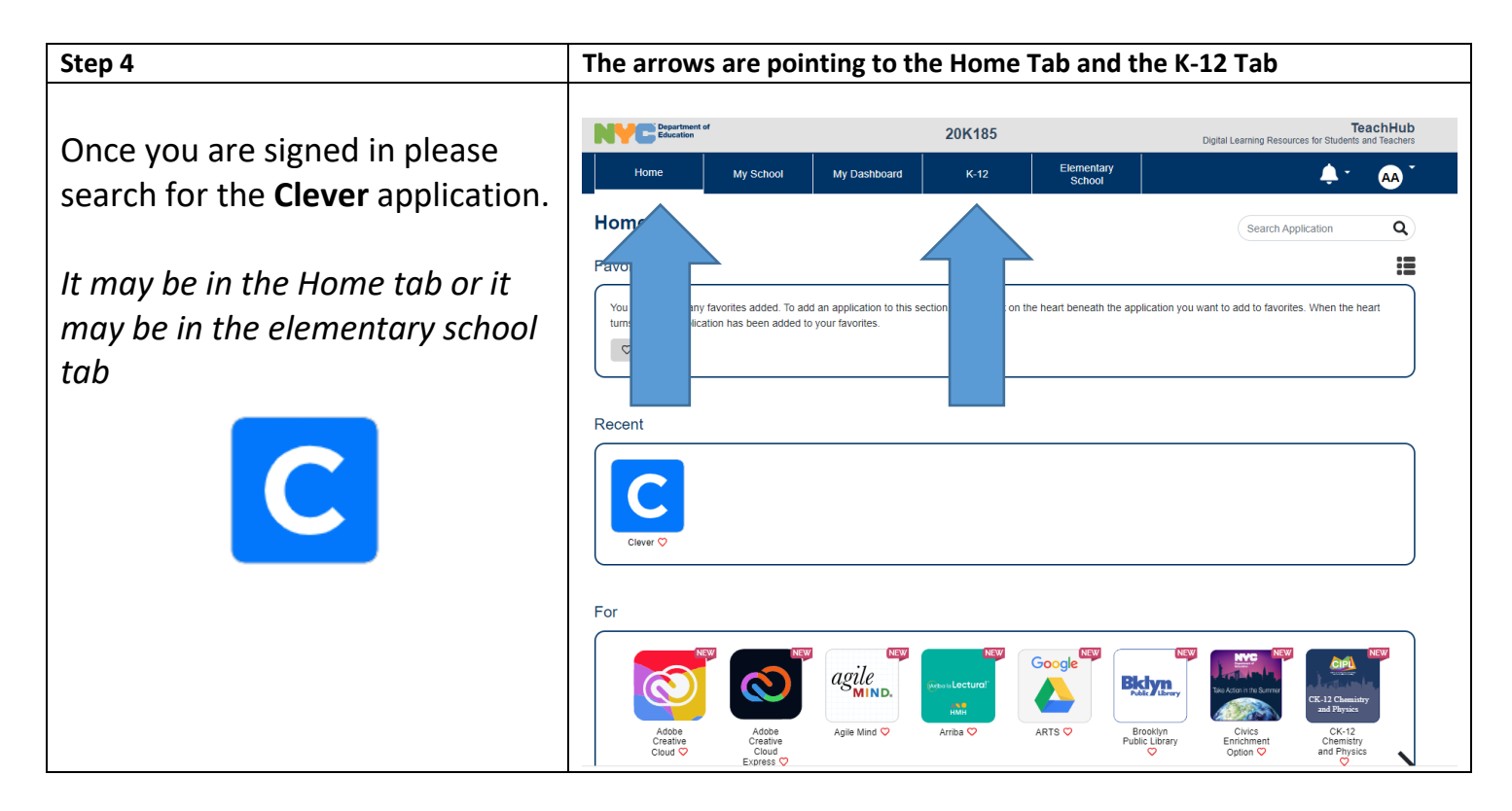

| Step 5                                                                                |                                                                                                    |                                                                        |
|---------------------------------------------------------------------------------------|----------------------------------------------------------------------------------------------------|------------------------------------------------------------------------|
| One you are in <b>Clever</b><br>application, you will find the<br>iReady application. | CIEVE MICOLOGY INVOLVE INVOLVE | Reach<br>NTRL Rende<br>With Lenning<br>NTRL Rende<br>Lenning<br>Parton |

After taking the diagnostic, the platform created individualized learning pathways for each child. As your child masters the skill, new skills are added automatically.

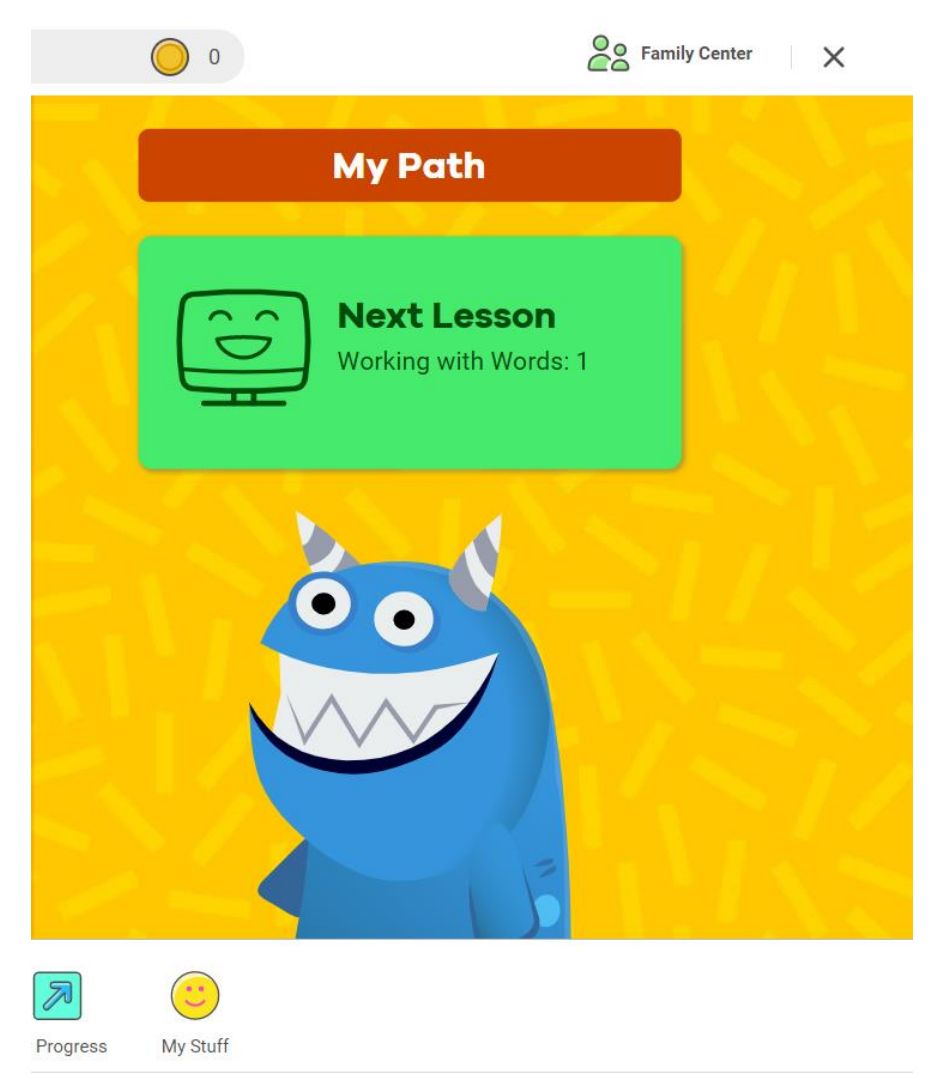

## For further information about the iready platform click on the link below:

https://i-readycentral.com/familycenter/